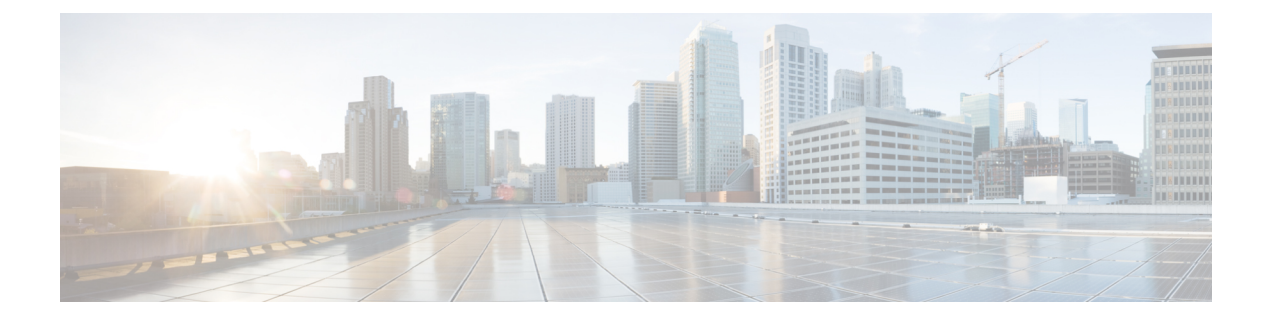

# **Remediations**

The following topics contain information on configuring remediations:

- Requirements and Prerequisites for Remediations, on page 1
- Introduction to Remediations, on page 1
- Managing Remediation Modules, on page 9
- Managing Remediation Instances, on page 10
- Managing Instances for a Single Remediation Module, on page 10

# **Requirements and Prerequisites for Remediations**

#### **Model Support**

Any

#### **Supported Domains**

Any

## **User Roles**

- Admin
- Discovery Admin

# Introduction to Remediations

A remediation is a program that the Firepower System launches in response to a correlation policy violation.

When a remediation runs, the system generates a *remediation status event*. Remediation status events include details such as the remediation name, the correlation policy and rule that triggered it, and the exit status message.

The system supports several remediation modules:

 Cisco IOS Null Route — blocks traffic sent to a host or network involved in a correlation policy violation (requires Cisco IOS Version 12.0 or higher)

- Nmap Scanning scans hosts to determine running operating systems and servers
- Set Attribute Value sets a host attribute on a host involved in a correlation policy violation

 $\mathcal{P}$ 

Tip You can install custom modules that perform other tasks; see the Firepower System Remediation API Guide.

#### Implementing Remediations

To implement a remediation, first create at least one *instance* for the module you choose. You can create multiple instances per module, where each instance is configured differently. For example, to communicate with multiple routers using the Cisco IOS Null Route remediation module, configure multiples instances of that module.

You can then add multiple *remediations* to each instance that describe the actions you want to perform when a policy is violated.

Finally, associate remediations with rules in correlation policies, so that the system launches the remediations in response to correlation policy violations.

#### **Remediations and Multitenancy**

In a multidomain deployment, you can install custom remediation modules at any domain level. The system-provided modules belong to the Global domain.

Though you cannot add a remediation to an instance created in an ancestor domain, you can create a similarly configured instance in the current domain and add remediations to that instance. You can also use remediations created in ancestor domains as correlation responses.

#### **Related Topics**

Firepower Management Center Alert Responses Nmap Scanning Adding Responses to Rules and White Lists

# **Cisco IOS Null Route Remediations**

The Cisco IOS Null Route remediation module allows you to block an IP address or range of addresses using Cisco's "null route" command. This drops all traffic sent to a host or network by routing it to the router's NULL interface. This does not block traffic sent from the violating host or network.

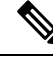

Note

Do not use a destination-based remediation as a response to a correlation rule that is based on a discovery or host input event. These events are associated with source hosts.

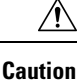

When a Cisco IOS remediation is activated, there is no timeout period. To unblock the IP address or network, you must manually clear the routing change from the router.

# **Configuring Remediations for Cisco IOS Routers**

| <b>Note</b> Do not use a destination-based remediation as a response to a correlation rule that is based on a dishost input event. These events are associated with source hosts. |                                                                                                    |  |  |  |  |
|----------------------------------------------------------------------------------------------------|----------------------------------------------------------------------------------------------------|--|--|--|--|
| Â                                                                                                    |                                                                                                    |  |  |  |  |
| aution                                                                                                    | When a Cisco IOS remediation is activated, there is no timeout period. To unblock the IP address or network you must manually clear the routing change from the router.                                                   |  |  |  |  |
| Be                                                                                                    | fore you begin                                                                                                    |  |  |  |  |
|                                                                                                    | Confirm that your Cisco router is running Cisco IOS 12.0 or higher.                                                                                                    |  |  |  |  |
|                                                                                                    | • Confirm that you have level 15 administrative access to the router.                                                                                                    |  |  |  |  |
| Pro                                                                                                    | ocedure                                                                                                    |  |  |  |  |
| En<br>sot                                                                                                    | able Telnet on the Cisco router as described in the documentation provided with your Cisco router or IOS tware.                                                                                                    |  |  |  |  |
| On<br>pla                                                                                                    | the Firepower Management Center, add a Cisco IOS Null Route instance for each Cisco IOS router you<br>in to use; see Adding a Cisco IOS Instance, on page 3.                                                              |  |  |  |  |
| C.                                                                                                    | eate remediations for each instance, based on the type of response you want to elicit on the router when rrelation policies are violated:                                                                                 |  |  |  |  |
| con                                                                                                    | relation policies are violated:                                                                                                    |  |  |  |  |
| col                                                                                                    | <ul> <li>relation policies are violated:</li> <li>Adding Cisco IOS Block Destination Remediations, on page 4</li> </ul>                                                                                                   |  |  |  |  |
| col                                                                                                    | <ul> <li>• Adding Cisco IOS Block Destination Remediations, on page 4</li> <li>• Adding Cisco IOS Block Destination Network Remediations, on page 5</li> </ul>                                                            |  |  |  |  |
| coi                                                                                                    | <ul> <li>Adding Cisco IOS Block Destination Remediations, on page 4</li> <li>Adding Cisco IOS Block Destination Network Remediations, on page 5</li> <li>Adding Cisco IOS Block Source Remediations, on page 6</li> </ul> |  |  |  |  |

## Adding a Cisco IOS Instance

If you have multiple routers where you want to send remediations, create a separate instance for each router.

## Before you begin

• Configure Telnet access on the Cisco IOS router as described in the documentation provided with the router or IOS software.

| Step 1 | Choose <b>Policies</b> > <b>Actions</b> > <b>Instances</b> .                                                                                     |                                                                                                    |  |  |  |
|--------|----------------------------------------------------------------------------------------------------|----------------------------------------------------------------------------------------------------|--|--|--|
| Step 2 | From the Add a New Instance list, choose Cisco IOS Null Route and click Add.                                                                     |                                                                                                    |  |  |  |
| Step 3 | Enter an Instance Name and Description.                                                                                                    |                                                                                                    |  |  |  |
| Step 4 | In the Router IP field, enter the IP address of the Cisco IOS router you want to use for the remediation.                                        |                                                                                                    |  |  |  |
| Step 5 | In the <b>Username</b> field, enter the Telnet user name for the router. This user must have level 15 administrative access on the router.       |                                                                                                    |  |  |  |
| Step 6 | In the Connection Password fields, enter the Telnet user's user password.                                                                        |                                                                                                    |  |  |  |
| Step 7 | In the <b>Enable Password</b> fields, enter the Telnet user's enable password. This is the password used to enter privileged mode on the router. |                                                                                                    |  |  |  |
| Step 8 | In the <b>White List</b> field, enter IP addresses or ranges that you want to exempt from the remediation, one per line.                         |                                                                                                    |  |  |  |
|        | Note                                                                                                    | The system builds a separate network map for each leaf domain. In a multidomain deployment, using literal IP addresses to constrain this configuration can have unexpected results. |  |  |  |

Step 9

### What to do next

Click Create.

 Add specific remediations to be used by correlation policies as described in Adding Cisco IOS Block Destination Remediations, on page 4, Adding Cisco IOS Block Destination Network Remediations, on page 5, Adding Cisco IOS Block Source Remediations, on page 6, and Adding Cisco IOS Block Source Network Remediations, on page 6.

#### **Related Topics**

Firepower System IP Address Conventions

#### **Adding Cisco IOS Block Destination Remediations**

The Cisco IOS Block Destination remediation blocks traffic sent from the router to the destination host involved in a correlation policy violation. Do not use this remediation as a response to a correlation rule that is based on a discovery or host input event. These events are associated with source hosts.

In a multidomain deployment, you cannot add a remediation to an instance created in an ancestor domain.

#### Before you begin

• Add a Cisco IOS instance as described in Adding a Cisco IOS Instance, on page 3.

#### Procedure

| Step 1 | Choose <b>Policies</b> > <b>Actions</b> > <b>Instances</b> .                                       |
|--------|----------------------------------------------------------------------------------------------------|
| Step 2 | Next to the instance where you want to add the remediation, click <b>View</b> ( $\triangleleft$ ). |
| Step 3 | In the Configured Remediations section, choose Block Destination and click Add.                    |

If the controls are dimmed, the configuration belongs to an ancestor domain, or you do not have permission to modify the configuration.

- **Step 4** Enter a **Remediation Name** and **Description**.
- Step 5 Click Create, then click Done.

#### What to do next

 Assign remediations as responses to correlation policy violations; see Adding Responses to Rules and White Lists.

#### Adding Cisco IOS Block Destination Network Remediations

The Cisco IOS Block Destination Network remediation blocks traffic sent from the router to the network of the destination host involved in a correlation policy violation. Do not use this remediation as a response to a correlation rule that is based on a discovery or host input event. These events are associated with source hosts.

In a multidomain deployment, you cannot add a remediation to an instance created in an ancestor domain.

#### Before you begin

• Add a Cisco IOS instance as described in Adding a Cisco IOS Instance, on page 3.

#### Procedure

- **Step 1** Choose **Policies** > **Actions** > **Instances**.
- **Step 2** Next to the instance where you want to add the remediation, click **View** (<sup>4</sup>).
- Step 3 In the Configured Remediations section, choose Block Destination Network and click Add.

If the controls are dimmed, the configuration belongs to an ancestor domain, or you do not have permission to modify the configuration.

#### **Step 4** Enter a **Remediation Name** and **Description**.

**Step 5** In the **Netmask** field, enter the subnet mask or use CIDR notation to describe the network that you want to block traffic to.

For example, to block traffic to an entire Class C network when a single host triggered a rule (this is not recommended), use 255.255.255.0 or 24 as the netmask.

As another example, to block traffic to 30 addresses that include the triggering IP address, specify 255.255.224 or 27 as the netmask. In this case, if the IP address 10.1.1.15 triggers the remediation, all IP addresses between 10.1.1.1 and 10.1.1.30 are blocked. To block only the triggering IP address, leave the field blank, enter 32, or enter 255.255.255.255.

Step 6 Click Create, then click Done.

#### What to do next

 Assign remediations as responses to correlation policy violations; see Adding Responses to Rules and White Lists.

#### **Related Topics**

Firepower System IP Address Conventions

#### Adding Cisco IOS Block Source Remediations

The Cisco IOS Block Source remediation blocks traffic sent from the router to the source host involved in a correlation policy violation.

In a multidomain deployment, you cannot add a remediation to an instance created in an ancestor domain.

#### Before you begin

• Add a Cisco IOS instance as described in Adding a Cisco IOS Instance, on page 3.

#### Procedure

| Step 1                                                                                                    | Choose <b>Policies</b> > <b>Actions</b> > <b>Instances</b> .                                                                            |  |  |  |
|----------------------------------------------------------------------------------------------------|----------------------------------------------------------------------------------------------------|--|--|--|
| <b>Step 2</b> Next to the instance where you want to add the remediation, click <b>View</b> ( <sup><b>-</b></sup> ). |                                                                                                    |  |  |  |
| Step 3                                                                                                    | In the Configured Remediations section, choose Block Source and click Add.                                                              |  |  |  |
|                                                                                                    | If the controls are dimmed, the configuration belongs to an ancestor domain, or you do not have permission to modify the configuration. |  |  |  |

### Step 4 Enter a Remediation Name and Description.

Step 5 Click Create, then click Done.

#### What to do next

• Assign remediations as responses to correlation policy violations; see Adding Responses to Rules and White Lists.

#### Adding Cisco IOS Block Source Network Remediations

The Cisco IOS Block Source Network remediation blocks traffic sent from the router to the network of the source host involved in a correlation policy violation.

In a multidomain deployment, you cannot add a remediation to an instance created in an ancestor domain.

#### Before you begin

• Add a Cisco IOS instance as described in Adding a Cisco IOS Instance, on page 3.

- Step 1 Choose Policies > Actions > Instances.
- **Step 2** Next to the instance where you want to add the remediation, click **View**  $(\overset{\frown}{\rightarrow})$ .
- Step 3 In the Configured Remediations section, choose Block Source Network and click Add.

If the controls are dimmed, the configuration belongs to an ancestor domain, or you do not have permission to modify the configuration.

#### **Step 4** Enter a **Remediation Name** and **Description**.

**Step 5** In the **Netmask** field, enter the subnet mask or CIDR notation that describes the network that you want to block traffic to.

For example, to block traffic to an entire Class C network when a single host triggered a rule (this is not recommended), use 255.255.255.0 or 24 as the netmask.

As another example, to block traffic to 30 addresses that include the triggering IP address, specify 255.255.254 or 27 as the netmask. In this case, if the IP address 10.1.1.15 triggers the remediation, all IP addresses between 10.1.1.1 and 10.1.1.30 are blocked. To block only the triggering IP address, leave the field blank, enter 32, or enter 255.255.255.

**Step 6** Click **Create**, then click **Done**.

#### What to do next

 Assign remediations as responses to correlation policy violations; see Adding Responses to Rules and White Lists.

#### **Related Topics**

Firepower System IP Address Conventions

# **Nmap Scan Remediations**

The Firepower System integrates with Nmap<sup>™</sup>, an open source active scanner for network exploration and security auditing. You can respond to a correlation policy violation using an Nmap remediation, which triggers an Nmap scan remediation.

For more information about Nmap scanning, see Nmap Scanning.

# **Set Attribute Value Remediations**

You can respond to a correlation policy violation by setting a host attribute value on the host where the triggering event occurred. For text host attributes, you can use the description from the event as the attribute value.

# **Configuring Set Attribute Remediations**

#### Procedure

| Step 1 | Choose <b>Policies</b> > <b>Actions</b> > <b>Instances</b> . |   |  |  |  |  |
|--------|--------------------------------------------------------------|---|--|--|--|--|
| o. o   |                                                              | 0 |  |  |  |  |

- **Step 2** Create a set attribute instance as described in Adding a Set Attribute Value Instance, on page 8.
- **Step 3** Add a set attribute remediation as described in Adding Set Attribute Value Remediations, on page 8.

### What to do next

 Assign remediations as responses to correlation policy violations; see Adding Responses to Rules and White Lists.

#### **Related Topics**

Predefined Host Attributes User-Defined Host Attributes

### Adding a Set Attribute Value Instance

## Procedure

| Step 1 | Choose <b>Policies</b> > <b>Actions</b> > <b>Instances</b> .                |
|--------|-----------------------------------------------------------------------------|
| Step 2 | From the Add a New Instance list, choose Set Attribute Value and click Add. |
| Step 3 | Enter an Instance Name and Description.                                     |
| Step 4 | Click Create.                                                               |

## What to do next

• Create a set attribute remediation as described in Adding Set Attribute Value Remediations, on page 8.

#### **Adding Set Attribute Value Remediations**

The Set Attribute Value remediation sets a host attribute on a host involved in a correlation policy violation. Create a remediation for each attribute value you want set. For text attributes, you can use the description from the triggering event as the attribute value.

In a multidomain deployment, you cannot add a remediation to an instance created in an ancestor domain.

#### Before you begin

• Create a set attribute instance as described in Adding a Set Attribute Value Instance, on page 8.

| Step 1 | Choose <b>Policies</b> > <b>Actions</b> > <b>Instances</b> .                                                                               |  |  |  |  |
|--------|----------------------------------------------------------------------------------------------------|--|--|--|--|
| Step 2 | Next to the instance where you want to add the remediation, click <b>View</b> ( $\triangleleft$ ).                                         |  |  |  |  |
| Step 3 | In the Configured Remediations section, choose Set Attribute Value and click Add.                                                          |  |  |  |  |
|        | If the controls are dimmed, the configuration belongs to an ancestor domain, or you do not have permission to modify the configuration.    |  |  |  |  |
| Step 4 | Enter a Remediation Name and Description.                                                                                                  |  |  |  |  |
| Step 5 | To use this remediation in response to an event with source and destination data, choose an <b>Update Which Host(s) From Event</b> option. |  |  |  |  |
| Step 6 | For text attributes, specify whether you want to Use Description From Event For Attribute Value:                                           |  |  |  |  |
|        | • To use the description from the event as the attribute value, click <b>On</b> and enter the <b>Attribute Value</b> you want to set.      |  |  |  |  |
|        | • To use the Attribute Value setting for the remediation as the attribute value, click Off.                                                |  |  |  |  |
| Step 7 | Click <b>Create</b> , then click <b>Done</b> .                                                                                             |  |  |  |  |

#### What to do next

 Assign remediations as responses to correlation policy violations; see Adding Responses to Rules and White Lists.

# **Managing Remediation Modules**

In a multidomain deployment, the system displays remediation modules installed in the current domain, which you can delete. It also displays modules installed in ancestor domains, which you cannot delete. To manage remediation modules in a lower domain, switch to that domain.

#### Procedure

| Step 1 | Choose | Policies | > | Actions  | > | Modules. |
|--------|--------|----------|---|----------|---|----------|
| otop i | 010050 | I Oncies |   | rections |   | mouules. |

- **Step 2** Manage your remediation modules:
  - Configure To view the Module Detail page for a module and configure its instances and remediations, click **View** (
     In a multidomain deployment, you cannot use the Module Detail page to add, delete, or edit instances in the current domain for a module installed in an ancestor domain. Instead, use the Instances page (**Policies** > **Actions** > **Instances**); see Managing Remediation Instances, on page 10.
  - Delete To delete a custom module that is not in use, click **Delete** ( $\square$ ). You cannot delete system-provided modules.

 Install — To install a custom module, click Choose File, browse to the module, and click Install. For more information, see the *Firepower System Remediation API Guide*.

# **Managing Remediation Instances**

The Instances page lists all configured instances for all remediation modules.

In a multidomain deployment, the system displays remediation instances created in the current domain, which you can edit. It also displays instances created in ancestor domains, which you cannot edit. To manage remediation instances in a lower domain, switch to that domain.

Though you cannot add a remediation to an instance created in an ancestor domain, you can create a similarly configured instance in the current domain and add remediations to that instance. You can also use remediations created in ancestor domains as correlation responses.

#### Procedure

- Step 1 Choose Policies > Actions > Instances.
- **Step 2** Manage your remediation instances:
  - Add—To add an instance, choose the remediation module for which you want to add an instance and click Add. For system-provided modules, see:
    - Adding a Cisco IOS Instance, on page 3
    - Adding an Nmap Scan Instance
    - Adding a Set Attribute Value Instance, on page 8

For help adding a custom module, see the documentation for that module, if available.

- Configure—To configure instance details and add remediations to the instance, click **View** ( $\triangleleft$ ).
- Delete—To delete an instance that is not in use, click **Delete** ( $\square$ ).

# Managing Instances for a Single Remediation Module

The Module Detail page displays all of the instances and remediations configured for a particular remediation module.

In a multidomain deployment, you can access the Module Detail page for remediation modules installed in the current domain and in ancestor domains. However, you cannot use the Module Detail page to add, delete, or edit instances in the current domain for a module installed in an ancestor domain. Instead, use the Instances page (**Policies** > **Actions** > **Instances**); see Managing Remediation Instances, on page 10.

- **Step 1** Choose **Policies** > **Actions** > **Modules**.
- **Step 2** Next to the remediation module whose instances you want to manage, click **View** ( $\stackrel{<}{\rightarrow}$ ).
- **Step 3** Manage your remediation instances:
  - Add To add an instance, click Add. For system-provided modules, see:
    - Adding a Cisco IOS Instance, on page 3
    - Adding an Nmap Scan Instance
    - Adding a Set Attribute Value Instance, on page 8

For help adding an instance for a custom module, see the documentation for that module, if available.

- Configure To configure instance details and add remediations to the instance, click **View** ( $\triangleleft$ ).
- Delete To delete an instance that is not in use, click **Delete** (1).

Managing Instances for a Single Remediation Module